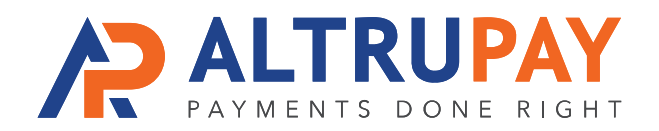

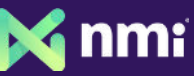

## A Step-By-Step Guide

**Overview:** Accept customers' credit card payments in your website's WooCommerce shopping cart by connecting it with NMI Payment Gateway to which your new merchant account is already connected.

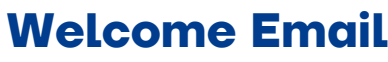

Once approved for a merchant account, you'll receive a welcome email with your **NMI login**, **API Login ID Key**, and **Transaction Key**. Save this information.

## **Purchase and Install Plugin**

Purchase and install the NMI WooCommerce Plugin: https://wordpress.org/plugins/wp-nmi-gateway-pci-woocommerce

## Add Keys to WooCommerce Plugin

- In your Wordpress Admin, Go to WooCommerce -> Settings -> Payments Tab.
- Under the Payments tab, select 'NMI' from the list.
- Configure the NMI gateway, and it by clicking the checkbox.
- Enter the NMI API keys (Private Key and Public Key) from your Welcome Email.

## **Start Processing!**

You are now ready to start accepting credit cards in your shopping cart via NMI and your new merchant account!

Need Help? Contact Your Customer Success Manager 888-959-4205 • support@altrupay.com